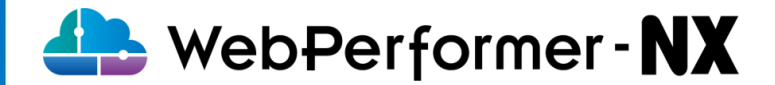

# WebPerformer-NX 複数名で同一アプリケーションを開発、変更管理を 行うための参考資料

Callon キャノン IT ソリューションズ株式会社

Copyright © Canon IT Solutions Inc. All rights reserved.

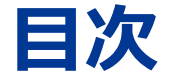

### 1. 本資料について

- 2. NX標準機能での実現可能なリソース
- 3. アプリケーションの複数名での開発、変更管理
  - 1. リポジトリ機能使用の流れ
  - 2. 開発体制のイメージ
  - 3. 役割毎、運用イメージ
  - 4. 役割毎、運用イメージ詳細
- 4. データベースの変更管理
- 5. ファイルの変更管理
- 6. バッチの複数名での開発、変更管理

### 1. 本資料について

本資料は「複数名で同一アプリケーションを開発、変更管理を行う手順」を解説しています。

### ◆ 本資料で扱う事例

- 開発規模
  - 作成する画面数:10
  - 作成するバッチ数:4
  - ・ チーム構成:管理者1名、開発者4名

#### • 登場人物の役割

- 管理者:開発環境/実行環境の定義情報、及びDBの管理を担当
- 開発者:開発を担当

※本事例では「管理者」と「開発者」は別の人物が担当していますが、 複数名で開発を行う際の構成として、「管理者」が「開発者」を兼務することも可能です。

### ◆ 前提

• WebPerformer-NX バージョン 3.0.0時点での情報です。

# 2. NX標準機能での実現可能なリソース

複数名で同一アプリケーションを開発、変更管理を行うにあたり、NX で実現可能なリソースは下記の通り

| リソースの種類  | リソース       | 利用可否       | 実現方法                                 |
|----------|------------|------------|--------------------------------------|
|          | UI         | $\bigcirc$ |                                      |
|          | ワークフロー     | $\bigcirc$ |                                      |
|          | REST API   | $\bigcirc$ | リポジトリ機能を使用する                         |
| アノリクーショノ | グローバル関数    | $\bigcirc$ | ※P.4~17 をご確認ください                     |
|          | 定数         | $\bigcirc$ |                                      |
|          | アプリケーション設定 | $\bigcirc$ |                                      |
| ゴームベーフ   | テーブル定義     | ×          | 外部サービスを利用して管理する                      |
| テータベース   | マスタデータ     | ×          | ※P.18~20 をご確認ください                    |
| ファイル     | ファイル       | ×          | 外部サービスを利用して管理する<br>※P.21、22 をご確認ください |
| バッチ      | ジョブ定義      | ×          | 外部サービスを利用して管理する<br>※P.23~25 をご確認ください |

# 3-1. 複数名開発:リポジトリ機能使用の流れ

リポジトリは複数名でのアプリ開発を進めるために、アプリケーションを共有する機能 リポジトリと開発用アプリケーション定義/本番環境用のアプリケーション定義の関係性とフローのイメージは下記の通り ※リポジトリはアカウントに紐づくため、複数の環境にまたがってアプリ定義の更新/反映が可能

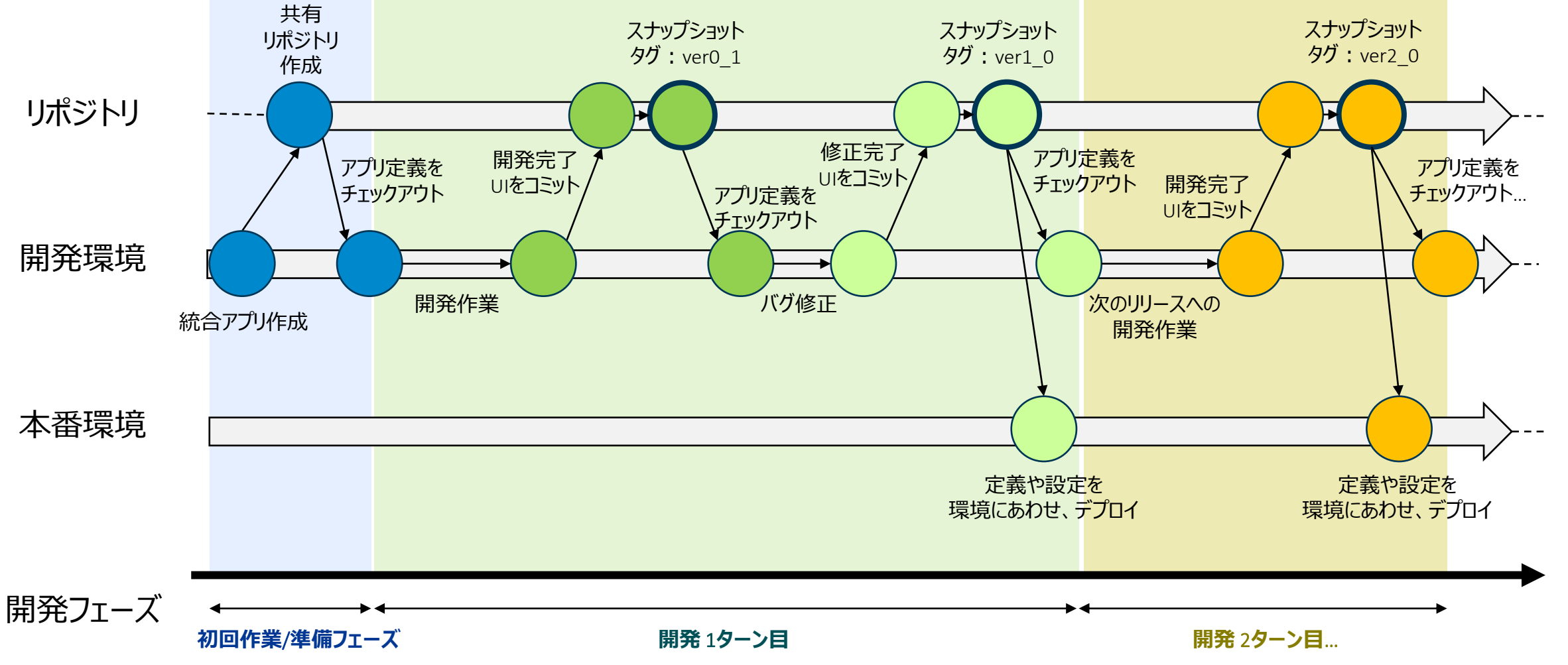

### 3-2. 複数名開発:開発体制のイメージ

アプリケーション開発では、開発者は画面ごとに実装単位を分けて開発することを推奨 それぞれの担当画面を完成させ、リポジトリにコミット、最後に、本番アプリとして統合しデプロイする リポジトリ機能を使用することで、過去の変更箇所を確認することや、特定時点の内容に戻すことが可能

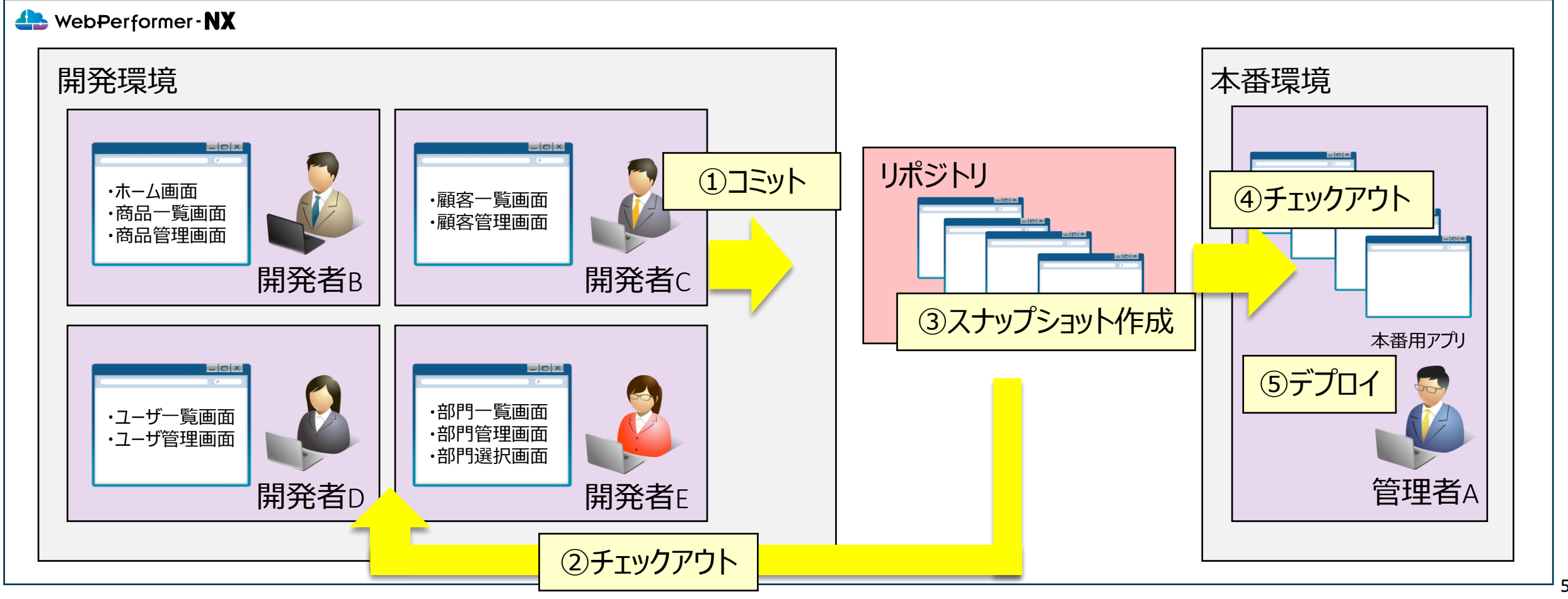

リポジトリ機能を利用した開発における、定義情報やそのデプロイに関する運用イメージは下記の通り ※前提として、アカウント登録は完了している状態

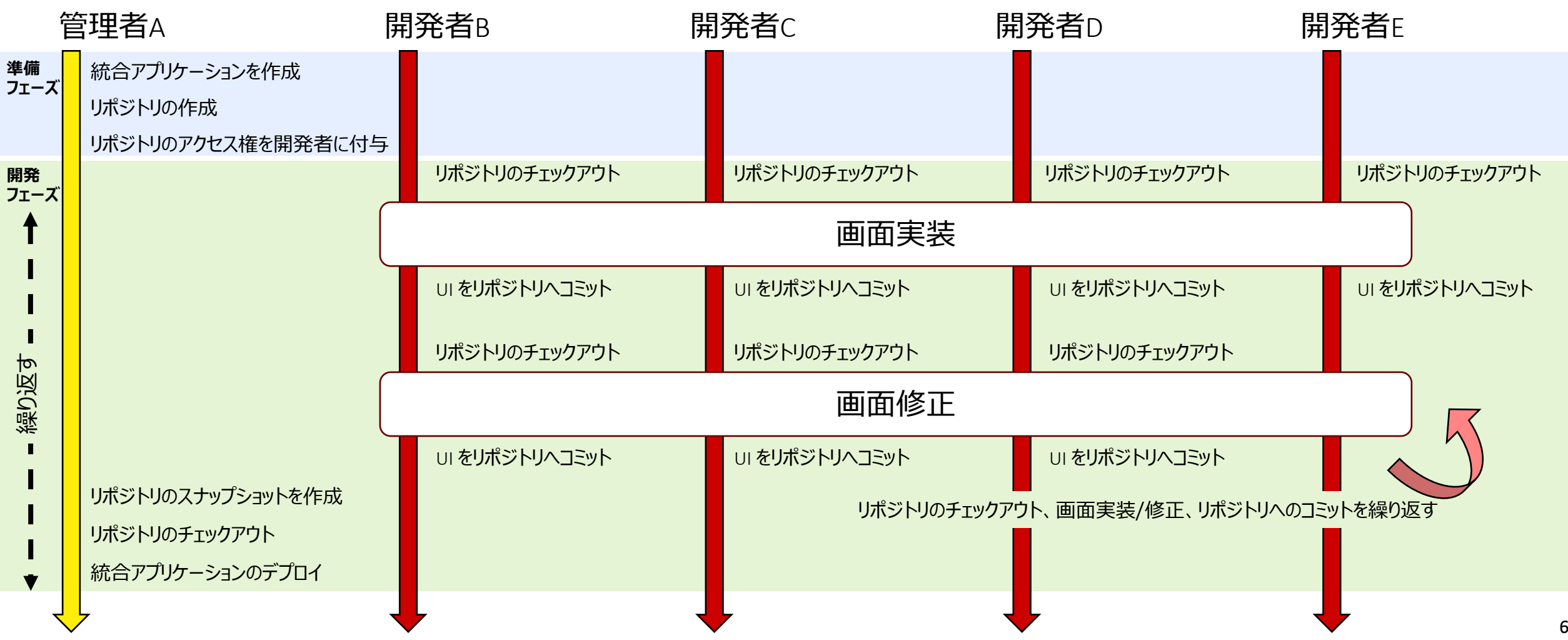

Copyright © Canon IT Solutions Inc. All rights reserved.

管理者A:準備フェーズ 1. 統合アプリケーションを作成する

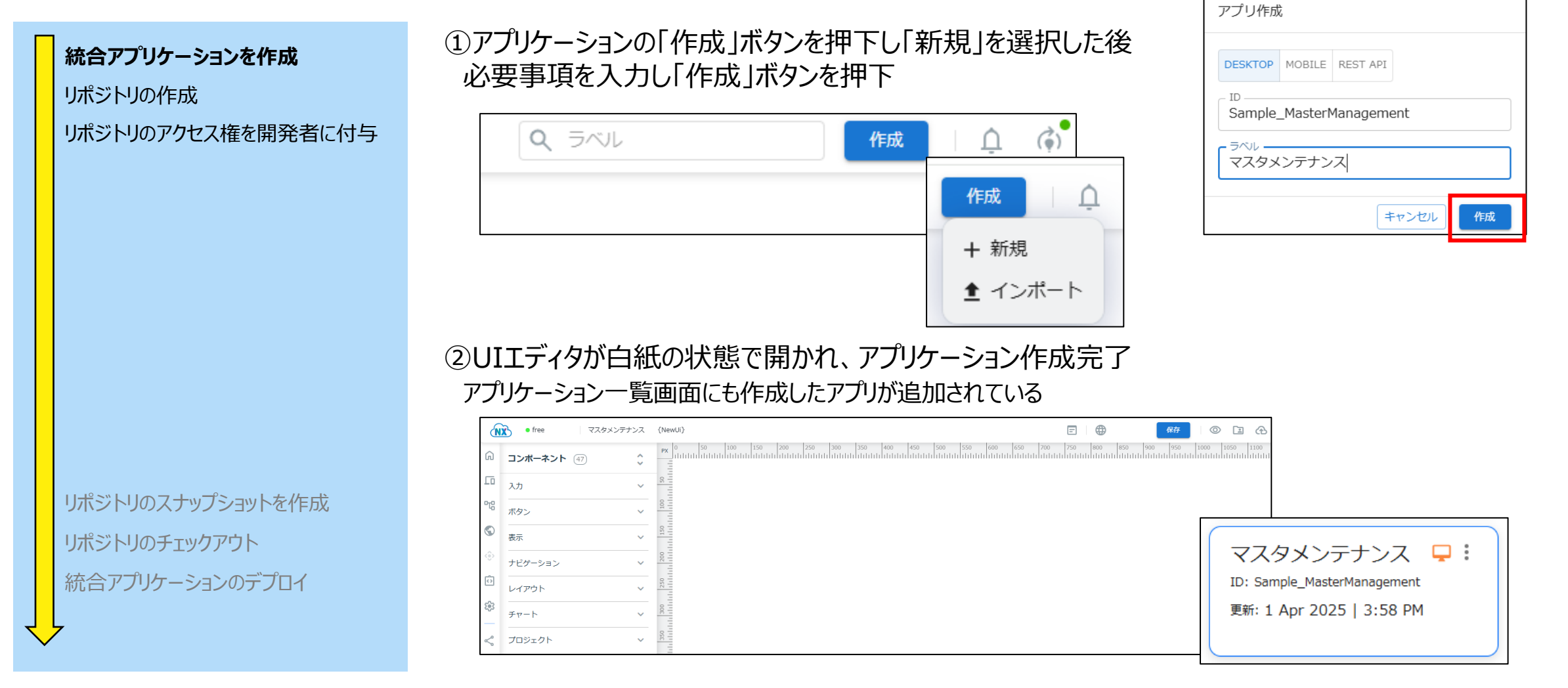

管理者A:準備フェーズ 2. 共有用のリポジトリを作成する

リポジトリの作成

![](_page_8_Figure_2.jpeg)

②ラベルを入力し、先ほど作成した統合アプリケーションを選択し、「作成」ボタンを押下

| リポジトリ追加             |       |                |
|---------------------|-------|----------------|
| - ラベル*<br>開発用リポジトリ  |       |                |
| - アプリ*<br>マスタメンテナンス |       |                |
| コメント                |       |                |
|                     |       |                |
|                     | キャンセル | <i>4</i> /Елії |

### 作成したリポジトリが追加される

作成

|              | ראצאר 🖁  |
|--------------|----------|
| Ŵ            | リポジトリ(1) |
| 10<br>%<br>© | 開発用リポジトリ |
| ٢            |          |

リポジトリのスナップショットを作成 リポジトリのチェックアウト 統合アプリケーションのデプロイ

#### 管理者A:準備フェーズ 3. リポジトリのアクセス権を開発者に付与する

| 統合アプリケーションを作成      | ①作成したリポジトリの縦三点リーダを押下し、「パーミッション」ボタンを押下                                                                            |
|--------------------|----------------------------------------------------------------------------------------------------|
| リポジトリの作成           | リポジトリ(1)                                                                                                    |
| リポジトリのアクセス権を開発者に付与 | 開発用リポジトリ<br>ID: 215555a3-5a6d-4b21-9434-3fa41eaab359<br>更新日時: Dec 27   04:28 PM<br>□ 削除<br>→ エクスボート<br>금 パーミッション |

②「追加」ボタンを押下し、開発者のニックネームと Eメールを入力して「作成」ボタンを押下

![](_page_9_Picture_4.jpeg)

リポジトリのスナップショットを作成 リポジトリのチェックアウト 統合アプリケーションのデプロイ

開発者B~E:開発フェーズ 4. リポジトリをチェックアウトし、それぞれの開発環境にアプリケーションを作成する

> ①サイドメニュー[リポジトリ]を選択して、リポジトリ一覧画面へ遷移後 共有されたリポジトリを開き、チェックアウトアイコンを選択する

#### リポジトリ (1 NX リポジトリ 8 開発用リポジトリ B ID: 215555a3-5a6d-4b21-9434-3fa41eaab359 開発用リポジトリ 更新日時: Jan 14 | 01:06 PM サイズ 一 ラベル 更新 リポジトリのチェックアウト UI 📕 27 Dec 2024, 04:28:07 PM 14 Items 画面実装 Workflow 0 Item REST API 0 Iten リーをリポジトリヘコミット

②バージョン[最新]を選択し、アプリケーション[新規]を選択して、 ID とラベルを入力し「チェックアウト」ボタンを押下

| チェックアウト                             | アプリケーション一覧にチェックアウトしたアプリケーションが作成される            |
|-------------------------------------|-----------------------------------------------|
| バージョン                               | ※2回目以降の開発では、アプリケーション[上書き]を選択することで、            |
| 最新 スナップショット                         | 最新版のアプリの再取得か可能                                |
| アプリケーション<br>上書き 新規                  | 【開発者B】マスタメ…<br>ID: B. Sample MasterManagement |
| - ID *<br>B_Sample_MasterManagement | 更新: 14 Jan 2025   11:30 AM                    |
| - ラベル*<br>【開発者B】マスタメンテナンス           |                                               |
| キャンセル チェックアウト                       | チェックアウト後に担当分の画面実装を行う                          |

開発者B~E:開発フェーズ 5. UIをリポジトリへコミットする

リポジトリのチェックアウト

UI**をリポジトリヘコミット** 

画面実装

開発完了後に、コミットを行う

① UI を開いた状態で、リポジトリアイコンを選択する

![](_page_11_Figure_4.jpeg)

### ②共有されたリポジトリを選択する

| リポジトリへのコミット |            |
|-------------|------------|
| リポジトリ*      | •          |
|             |            |
|             |            |
|             | キャンセル コミット |
|             |            |
|             |            |

### 開いているアプリケーションの定義情報が表示される

| リポジトリ⁄     | のコミット                |
|------------|----------------------|
| - リポジトリ *- |                      |
| 開発用リオ      | ポジトリ ▼               |
|            |                      |
| 【開発者       | B] マスタメンテナンス         |
| 0 =        | JAIL                 |
| - <b>-</b> | UI                   |
|            | Workflow             |
|            | REST API             |
| -          | Global Functions     |
|            | Constants            |
|            | Application Settings |

開発者B~E:開発フェーズ 5. UIをリポジトリへコミットする

|                       | ③ UI をクリックし、実装した画面分の UI を選択した状態でコメントを人力し、「コミット」ホタンを押トで |
|-----------------------|--------------------------------------------------------|
|                       | リボジトリへのコミット                                            |
|                       | □<br>リポジトリ*<br>開発用リポジトリ                                |
|                       | 【開発者B】マスタメンテナンス > <b>UI</b>                            |
|                       |                                                        |
| リポジトリのチェックアウト         | ✓ ■ UI_Home ホーム画面 Custom                               |
|                       | ✓ 目 UI_Product_List 商品一覧画面 Custom                      |
| 画面実装                  | ✓ 目 UI_Product_Edit 商品管理画面 Custom                      |
|                       | Change_Password_code Change Password Auth              |
| UI <b>をリポジトリヘコミット</b> | Error_code Error Auth                                  |
|                       | MFA_Setting_Step1_code MFA Setting Step1 Auth          |
|                       | - コメント<br>ホーム画面/商品=覧画面を新規作成                            |

キャンセル

### ④リポジトリにコミットした UI が反映されたことを確認

| á          | リポジトリ           |        |        |                                  |                        |                          |                    |          |        |          |
|------------|-----------------|--------|--------|----------------------------------|------------------------|--------------------------|--------------------|----------|--------|----------|
| ଲ          |                 |        |        |                                  |                        |                          | 0 selected 🔗 🦂     | 1        | 6      | 0        |
| ſū         | 開発用リポジトリ > UI   |        |        |                                  |                        |                          |                    |          |        |          |
| 맵          | O = ID          | FUL    | タイプ    | バージョン                            | 担当者                    | コメント                     | 更新                 |          | サイズ    | <b>^</b> |
| $\bigcirc$ | UI_Home         | ホーム画面  | Custom | AWqtcZTzxD0EzxYwZDGQHU1bkQhBIbgX | developerB@example.com | ホーム画面/商品一覧画面/商品管理画面を新規作! | 成 07 Jan 2025, 03: | 59:32 PM | 6.10KB |          |
| ٢          | UI_Product_Edit | 商品管理画面 | Custom | LKqS4bqGJP.aYEdr9shPDqziYfK2ze8W | developerB@example.com | ホーム画面/商品一覧画面/商品管理画面を新規作! | 成 07 Jan 2025, 03: | 59:32 PM | 6.31KB |          |
| ÷          | UI_Product_List | 商品一覧画面 | Custom | uI5O3gSKldRgzAElyVfLhM9o7tBv3yWY | developerB@example.com | ホーム画面/商品一覧画面/商品管理画面を新規作用 | 成 07 Jan 2025, 03: | 59:32 PM | 7.75KB |          |

開発者B~E:開発フェーズ 補足:定数やグローバル関数をコミットしたい場合

### 定義ファイルはコミットすると、上書きされる 既にコミット済みの定義との差分はマージされず消えてしまうため、注意が必要

① グローバル関数と変数を選択し、コミットボタンを押下

| リポジトリへのコミット                   |            |                                                                                                    |
|-------------------------------|------------|----------------------------------------------------------------------------------------------------|
| <sup>リポジトリ*</sup><br>開発用リポジトリ | •          |                                                                                                    |
| 【開発者B】 マスタメンテナンス              |            |                                                                                                    |
| O = FAN                       |            |                                                                                                    |
| UI                            |            | 」 したり、より 編集内谷をハック パック 9 0。 その 仮、 取 新の 止 我 を                                                                              |
| Workflow                      |            | 取り込み、自分の編集内容を適用してコミットする必要かある                                                                                             |
| REST API                      |            | ※チェックアウトされる内容の詳細については、                                                                                                   |
| 🧭 📙 Global Functions          |            | マニュアルのリポジトリ童をご確認ください。                                                                                                    |
| O Constants                   |            | (1) (1) (1) (1) (1) (1) (1) (1) (1) (1) (1)                                                                              |
| Application Settings          |            |                                                                                                    |
| コメント<br>グローバル関数(A)と定数(B)を追加   |            |                                                                                                    |
|                               |            | li i selected CG / ロ FG Q                                                                                                |
|                               |            | 0g         ラベル         タイプ         バージョン         担当者         コメント         更新         サイズ                                 |
|                               | キャンセル コミット | S Constants Constants KSrkfipRVW1b1ua2YqbCE4t0.FPggV03 developerD@example.com LOG_DB を追加 10 Jan 2025, 09:42:35 AM 0.08KB |
|                               |            |                                                                                                    |
|                               |            | 取利加切に我に対して、帰来で行い、コージーで天地する                                                                                               |
|                               |            | ↓ → ● 他の開発者の定義と競合が発生しないよう                                                                                                |
|                               |            |                                                                                                    |
|                               |            |                                                                                                    |

画面実装

UI**をリポジトリヘコミット** 

Copyright C Canon IT Solutions Inc. All rights reserved

開発者B~E:開発フェーズ 6. リポジトリのチェックアウト⇒画面修正⇒コミットを繰り返し行う

|                       | ① アプリ定義ごとリポジトリを                     | ェチェックアウト                  |
|-----------------------|-------------------------------------|---------------------------|
|                       | チェックアウト                             | ]                         |
|                       | バージョン                               |                           |
|                       | 最新 スナップショット                         |                           |
| リポジトリのチェックアウト         | アプリケーション<br>上書き 新規                  |                           |
| 画面実装                  | アプリ選択*<br>【開発者C】マスタメンテナンス •         |                           |
| UIをリポジトリヘコミット         | キャンセル         チェックアウト               | _                         |
|                       | ② 画面の修正を行う<br>③ UI をリポジトリへコ         | ミットする                     |
| リポットリッチーックマウト         | 開発用リポジトリ > UI > <b>UI_Home</b>      |                           |
|                       | ○ Ξ ID ラベル タイプ                      | バージョン                     |
| 画面修正                  | <mark>ヨ</mark> UI_Home ホーム画面 Custom | z3ePS6zJp5zTvNrY51ZKrfeqx |
| UI <b>をリポジトリヘコミット</b> | <mark>目</mark> UI_Home ホーム画面 Custom | AWqtcZTzxD0EzxYwZDGQHU    |

#### ェックアウトする

![](_page_14_Picture_4.jpeg)

コメントから修正内容を確認できる 特定のバージョンを無効/削除することも可能 ※詳細はマニュアルのリポジトリ章をご確認ください。

![](_page_14_Picture_6.jpeg)

### 管理者A:開発フェーズ 7.リポジトリのスナップショットを作成

![](_page_15_Figure_2.jpeg)

管理者A:開発フェーズ 8.「統合アプリケーションのデプロイ」の一環として、最新のアプリをチェックアウトする

| た合アプリケーションを作成                | チェックアウト                         |                                                    |                                         |
|------------------------------|---------------------------------|----------------------------------------------------|-----------------------------------------|
| ホシトリの作成<br>ポジトリのアクセス権を開発者に付与 | パージョン                           | スナップショット                                           |                                         |
|                              | スナップショット*<br>ver1_0<br>アブリケーション | •                                                  |                                         |
|                              | 上書き<br>アプリ選択*<br>マスタメンテナンス      | <ul><li>新規</li><li>・</li><li>ンセル チェックアウト</li></ul> | スナップショットを選択すると、<br>保存している任意のバージョンを選択できる |

#### ②10画面がマージされた状態のアプリ定義が完成

![](_page_16_Figure_4.jpeg)

リポジトリのスナップショットを作成 リポジトリのチェックアウト 統合アプリケーションのデプロイ

### 管理者A:開発フェーズ 9. 統合アプリケーションをデプロイする

統合アプリケーションを作成

リポジトリのアクセス権を開発者に付与

リポジトリの作成

①デプロイする環境にあわせて、定義修正や設定を行う

### ②アプリケーションを開いた状態で実行アイコンを選択

![](_page_17_Figure_4.jpeg)

### ③デプロイ方法を選択し、デプロイを実行する

![](_page_17_Picture_6.jpeg)

リポジトリのスナップショットを作成 リポジトリのチェックアウト 統合アプリケーションのデプロイ

### 4. データベースの変更管理

テーブル定義は NX で変更管理できないため、NX外のサービスを使って管理する必要があるため、 テーブル定義/マスタデータを NX のデータベースからエクスポートし、外部サービスで管理する

![](_page_18_Figure_2.jpeg)

### 4. データベースの変更管理

### 外部サービスを利用した管理方法は下記の通り

① (代表者一人)開発B~E:必要なテーブル、データを準備し、テーブル定義/データをそれぞれエクスポートする

| DEVELOPER_B | データベース使用容量 0.0 MB |                               |
|-------------|-------------------|-------------------------------|
|             | () 情報 字セット ―――    |                               |
|             |                   | · · ·                         |
| MST_DEPT    | エクスポート > 3 ファイル > | -                             |
| MST_PRODUCT | 直 削除              |                               |
| MST_USER    |                   |                               |
| + 新規        | オブジェクト            | ・・・・・・・・・・・・・・・・・・・・・・・・・・・・・ |
| 8 Ka-       | <b>&gt;</b> テーブル  |                               |

サイドメニュー「データベース」 > DB名の縦三点リーダをクリックし「エクスポート」 > (テーブル定義)「フォルダ」 - 「構造」を選択して[エクスポート] (データ)「フォルダ」 - 「データ」を選択して[エクスポート] ⇒ 作成したテーブル定義/データがそれぞれ Zipファイル としてファイルマネージャにエクスポートされる ※「構造とデータ」を選択してまとめて[エクスポート]する手順でも問題ありません。

|                            |      | 1 selected | • | •  | <b>A</b> | 0 | D | • | Ô | * |
|----------------------------|------|------------|---|----|----------|---|---|---|---|---|
| / > sample                 |      |            |   |    |          |   |   |   |   |   |
| ○ 〒 名前 ↑                   | タイプ  | 更新         |   | サイ | ズ        |   |   |   |   |   |
| テーブル構造                     | フォルダ |            |   |    |          |   |   |   |   |   |
| <ul> <li>マスタデータ</li> </ul> | フォルダ |            |   |    |          |   |   |   |   |   |

サイドメニュー「ファイル」

>エクスポートしたフォルダを選択した状態でダウンロードアイコンをクリック

②(外部サービス)管理者A:テーブル定義/データをバージョン管理するためのフォルダを作成し、①でエクスポートしたファイルを格納する

|   | DB定義   | 2025/02/03 11:13 | ファイル フォルダー |
|---|--------|------------------|------------|
|   | 📒 V1.0 | 2025/02/03 10:55 | ファイル フォルダー |
|   | 📒 V1.1 | 🧫 テーフル構造.zip     | ファイル フォルダー |
| L |        | 👼 マスタデータ.zip     |            |

変更が発生する度、①と②の作業を繰り返す ※修正箇所が分かるようにコメントを残したい、バージョンの考え方などの 運用ルールは、チームごとに検討・管理する必要がある

### 4. データベースの変更管理

#### ③管理者A/開発者B~E:それぞれの環境に最新のテーブル定義/データを反映する

|                    |      | 0 selected | Ē. | <b>^</b> | •  | 1ª | 0 | Г | ÷ | Ō |  |
|--------------------|------|------------|----|----------|----|----|---|---|---|---|--|
| / > Sample > Table |      |            |    |          |    |    |   |   |   |   |  |
| ○ 〒 名前 ↑           | タイプ  | 更新         |    | サ・       | イズ |    |   |   |   |   |  |
| - テーブル構造           | フォルダ |            |    |          |    |    |   |   |   |   |  |
| マスタデータ             | フォルダ |            |    |          |    |    |   |   |   |   |  |

サイドメニュー「ファイル」

>フォルダアップロードアイコンをクリックし、任意の場所に解凍したZipファイルをアップロード

| ADMINISTRATOR_A |                                                                                                    |            |
|-----------------|----------------------------------------------------------------------------------------------------|------------|
| <b>⊞</b> テーブル   | 土 インボート     ・     ・     ・     ・     ・     ・     ・     ・     ・     ・     ・     ・     ・     ・     ・     ・     ・     ・     ・     ・     ・     ・     ・     ・     ・     ・     ・     ・     ・     ・     ・     ・     ・     ・     ・     ・     ・     ・     ・     ・     ・     ・     ・     ・     ・     ・     ・     ・     ・     ・     ・     ・     ・     ・     ・     ・     ・     ・     ・     ・     ・     ・     ・     ・     ・     ・     ・     ・     ・     ・     ・     ・     ・     ・     ・     ・     ・     ・     ・     ・     ・     ・     ・     ・     ・     ・     ・     ・     ・     ・     ・     ・     ・     ・     ・     ・     ・     ・     ・     ・     ・      ・     ・      ・      ・      ・      ・      ・      ・      ・      ・      ・      ・      ・      ・      ・      ・      ・      ・      ・      ・      ・      ・      ・      ・      ・      ・      ・      ・      ・      ・      ・      ・      ・      ・      ・      ・      ・      ・      ・      ・      ・      ・      ・      ・      ・      ・      ・      ・      ・      ・      ・      ・      ・      ・      ・      ・      ・      ・      ・      ・      ・      ・      ・      ・      ・      ・      ・      ・      ・     ・      ・      ・      ・      ・      ・     ・     ・     ・     ・     ・     ・     ・     ・     ・     ・     ・     ・     ・     ・     ・     ・     ・     ・     ・     ・     ・     ・     ・     ・     ・     ・     ・     ・     ・     ・     ・     ・     ・     ・     ・     ・     ・     ・     ・     ・     ・     ・     ・     ・     ・     ・     ・     ・     ・     ・     ・     ・     ・     ・     ・     ・     ・     ・     ・     ・     ・     ・     ・     ・     ・     ・     ・     ・     ・     ・     ・     ・     ・     ・     ・     ・     ・     ・     ・     ・     ・     ・     ・     ・     ・     ・     ・     ・     ・     ・     ・     ・     ・     ・     ・     ・     ・     ・     ・     ・     ・     ・     ・     ・     ・     ・     ・     ・     ・     ・     ・     ・     ・     ・     ・     ・     ・     ・     ・     ・     ・     ・     ・     ・     ・     ・     ・     ・     ・     ・     ・     ・     ・     ・     ・     ・     ・     ・     ・     ・     ・     ・     ・     ・     ・     ・     ・     ・     ・     ・ |            |
| 0 Ka-           |                                                                                                    |            |
| □ ストアドプロシージャ    | I. ERE                                                                                                    |            |
| ☆ ストアドファンクション   | オブジェクト                                                                                                    | <i>ъ</i> , |
|                 | テーブル                                                                                                    | 3          |
| SQL エディタ        | Ĕユー                                                                                                    | 0          |

サイドメニュー「データベース」
> DB名の縦三点リーダをクリックし「インポート」
> 「フォルダ」を選択して[インポート]
⇒ ①のテーブル定義/データをそれぞれインポートすることが可能

-度テーブル定義/データを作成した後に変更分を反映する場合、
場面に応じて下記の対応を実施するとよい
・登録したデータを事前にエクスポートしておき、テーブル定義を削除してからインポートする
・手動でテーブル定義/データを編集する

# 5. ファイルの変更管理

ファイルはNXで変更管理できないため、NX外のサービスを使って管理する必要があるため、 NXのファイルマネージャからフォルダ構成毎エクスポートし、外部サービスで管理する

![](_page_21_Figure_2.jpeg)

## 5. ファイルの変更管理

外部サービスを利用した管理方法は下記の通り

① (代表者一人)開発B~E:必要なフォルダ、ファイルを準備し、ファイルマネージャからそれぞれエクスポートする

| 1             |      | 1 selected | ٦ | •              | F  | <i>i</i> 2 | ٦ | Ð | Ō | 坐 |
|---------------|------|------------|---|----------------|----|------------|---|---|---|---|
| ○ 〒 名前 个      | タイプ  | 更新         |   | <del>ب</del> 4 | イズ |            |   |   |   |   |
| 📀 🛅 Sample    | フォルダ |            |   |                |    |            |   |   |   |   |
| Sample_Portal | フォルダ |            |   |                |    |            |   |   |   |   |

サイドメニュー「ファイル」

> 保存したいフォルダを選択した状態でダウンロードアイコンをクリック

⇒ 作成したテーブル定義/データがそれぞれ Zipファイル としてエクスポートされる

Rootフォルダに必要なファイルを格納する場合は、選択した状態でダウンロードアイコンを選択して保存する

②(外部サービス)管理者A:ファイルをバージョン管理するためのフォルダを作成し、①でエクスポートしたファイルを格納する

| 📒 วราไม | し構成              | 2025/02/13 16:37 | ファイル フォルダー   |        |          |
|---------|------------------|------------------|--------------|--------|----------|
|         | 📒 V1.0           | 2025/02/03 10:55 | ファイル フォルダー   |        |          |
|         | 🚞 V1.1           | 2025/02/03 11:13 | ファイル フォルダー   |        |          |
| L       | 👼 Sampleフォルダ.zip | 2025/02/12 17:   | 15 圧縮 (zip 形 | 式) フォ  | 2,679 KB |
|         | 🚞 Rootフォルダ.zip   | 2025/02/12 17:   | 21           | (式) フォ | 387 KB   |

![](_page_22_Picture_10.jpeg)

③管理者A/開発者B~E:それぞれの環境に最新のファイル構成を反映する

0 selected 🖼 💽 🎦 🔁 🗍

サイドメニュー「ファイル」

>フォルダアップロードアイコンを選択して、解凍したZipファイルをアップロード

> Rootフォルダにファイルをアップロードする場合はファイルアップロードアイコンを選択して、解凍したファイルをアップロード

# 6. バッチの複数名での開発、変更管理

ジョブ定義(バッチ)はリポジトリ機能で取り扱いできないため、外部サービスにて管理する。 それぞれで担当するジョブ定義を完成させたら、バッチをエクスポートし、 本番環境にインポートした後、本番環境実行するために定義を整え、実行する。

![](_page_23_Figure_2.jpeg)

Copyright © Canon IT Solutions Inc. All rights reserved

# 6. バッチの複数名での開発、変更管理

外部サービスを利用した管理方法は下記の通り

開発完了後に、エクスポートを行う ①開発者B~E :ジョブ定義をそれぞれエクスポートする

| 概要 C                 |               |             |          |                  |                     |                 |
|----------------------|---------------|-------------|----------|------------------|---------------------|-----------------|
| オプション: 60時替利用/月      |               |             |          |                  |                     |                 |
| From (日付) 2025/02/01 | To 2025/02/28 |             |          |                  |                     |                 |
| Rindmost             | 実行したジョブ原      |             |          |                  |                     |                 |
| 2.96 sec             | 3             |             |          |                  |                     |                 |
| Q                    |               |             |          |                  |                     |                 |
| ジョブ定義                |               | 1-020       | ステータス    | 激のスケジュール         | 作成日時 ↓              |                 |
|                      |               | *           | ×        | (*)              | 2025/2/3 16:35:40   | 1               |
|                      |               | スケジュール/クーロン | Enabled  | 2025/2/4 7:00:00 | 2024/11/26 11:02:53 | → 実行            |
|                      |               |             |          |                  | 2024/6/17 17:11:30  | 日 1918<br>人 16集 |
|                      |               | スケジュールクーロン  | Disabled | (2.)             | 2024/4/30 15:45:28  | (·) #101        |
| 2                    |               | スケジュール/クーロン | Desebled |                  | 2024/4/24 15:59:52  | 主 エクスポート        |
|                      |               | 8           | ÷        |                  | 2024/4/9 20:17:34   | 回制錄             |

サイドメニュー「バッチ」 >対象のジョブ定義バッチの縦三点リーダをクリックし「エクスポート」 ⇒ 作成したジョブ定義が zipファイル としてエクスポートされる

②開発者B~E : ジョブ定義をバージョン管理するためのフォルダを作成し、ファイルを格納する

| ジョブ定義          | 2025/02/03 11:13 | ファイル フォルダー     |      |
|----------------|------------------|----------------|------|
| 늘 V1.0         | 2025/02/03 10:55 | ファイル フォルダー     |      |
| 늘 V1.1         | 2025/02/03 11:13 | ファイル フォルダー     |      |
| 名前             | 更新日時             | 種類サ            | 17   |
| 🚋 メール送信バッチ.zip | 2025/02/03 17:14 | 圧縮 (zip 形式) フォ | 1 KB |

③管理者A:本番環境に最新のジョブ定義をインポートする

サイドメニュー「バッチ」 作成 > 画面右上の作成ボタンをクリックし「インポート」 + 新規 1
1
1
1
1
1
1
1
1
1
1
1
1
1
1
1
1
1
1
1
1
1
1
1
1
1
1
1
1
1
1
1
1
1
1
1
1
1
1
1
1
1
1
1
1
1
1
1
1
1
1
1
1
1
1
1
1
1
1
1
1
1
1
1
1
1
1
1
1
1
1
1
1
1
1
1
1
1
1
1
1
1
1
1
1
1
1
1
1
1
1
1
1
1
1
1
1
1
1
1
1
1
1
1
1
1
1
1
1
1
1
1
1
1
1
1
1
1
1
1
1
1
1
1
1
1
1
1
1
1
1
1
1
1
1
1
1
1
1
1
1
1
1
1
1
1
1
1
1
1
1
1
1
1
1
1
1
1
1
1
1
1
1
1
1
1
1
1
1
1
1
1
1
1
1
1
1
1
1
1
1
1
1
1
1
1
1
1
1
1
1
1
1
1
1
1
1
1
1
1
1
1
1
1
1
1
1
1
1
1
1
1
1
1
1
1
1
1
1
1
1
1
1
1
1
1
1
<p ⇒ ジョブ定義を取り込むことが可能となる

エクスポートした zipファイルをフォルダに格納する

定義を保存(FIX) したい時点で、①と②の作業を繰り返す ※修正箇所が分かるようにコメントを残したい、バージョンの考え方などの 運用ルールは、チームごとに検討・管理する必要がある

# 6. バッチの複数名での開発、変更管理

#### ④管理者A :本番環境にて実行するため、インポートしたジョブ定義を整える

>ジョブ定義バッチの縦三点リーダをクリックし「有効化」

⇒ ジョブ定義が有効状態となり、スケジュールされた時間ごとにバッチが実行される

|                           | ジョブ定義 ジョブキュー |                                             | (*                                                                         |
|---------------------------|--------------|---------------------------------------------|----------------------------------------------------------------------------|
| < test                    |              |                                             | <ul> <li>(9) 実行</li> <li>/ 編集</li> <li>(9) 有効化</li> <li>(11) 前缺</li> </ul> |
| 一般                        |              |                                             |                                                                            |
| ショブ定義名<br>test            |              | タイムアウト<br>60                                |                                                                            |
| 作成日時<br>2025/2/3 16:35:40 |              | 作成者<br>df157da2-efb1-4192-b612-39965338cd5b |                                                                            |

| 追加<br>予<br>アクションボード | 関数名<br>selectData                                                                                                    |           |
|---------------------|----------------------------------------------------------------------------------------------------|-----------|
| () selectData :     | SQLステートメント<br>SELECT<br>FROM<br>SELECT<br>SELECT | CANCEL 更新 |

#### ⑤管理者A : ジョブ定義を有効にし、実行状態とする

サイドメニュー「バッチ」

![](_page_25_Figure_5.jpeg)

>インポートしたジョブ定義を開き、編集ボタンを選択

#### SQL関数を開き、

サイドメニュー「バッチ」

接頭辞として指定しているデータベース名を本番環境用のデータベース名に書き換える ⇒ 定義している SQL関数分、変更作業を実施する ⇒ 変更が完了したら、画面右下の更新ボタンを押下し、保存する

Copyright © Canon IT Solutions Inc. All rights reserved

25

![](_page_26_Picture_0.jpeg)